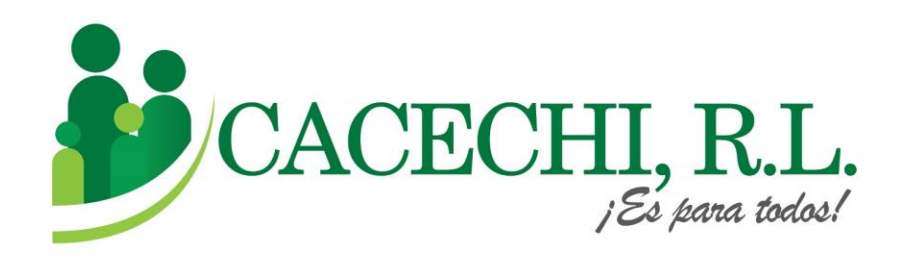

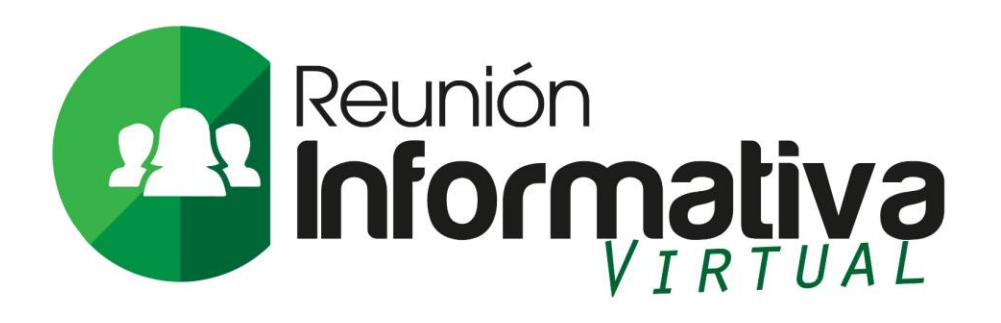

## **PROCESO PARA PARTICIPAR**

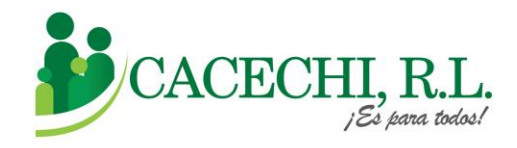

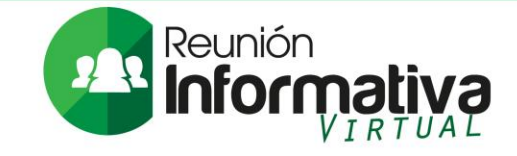

## a. Ingresar a nuestra página web oficial para la Reunión Informativa de Delegados: <u>https://cacechirl.com/noticia-reuniones-informativas-2021-2022/</u>

Buscar el **Formulario de Inscripción para la Reunión Informativa** y llenar todos los campos solicitados.

<u>Recuerde:</u> "Esta reunión es exclusiva para nuestros Delegados del período 2021-2022"

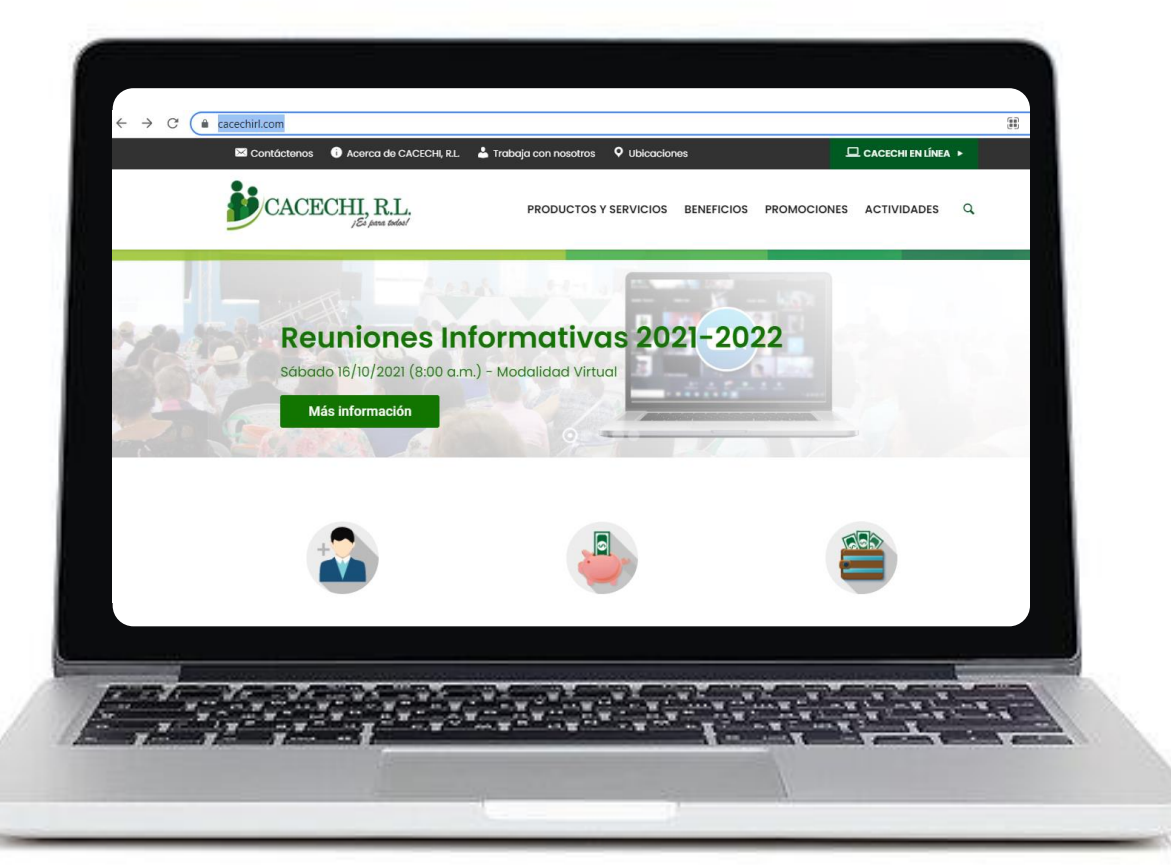

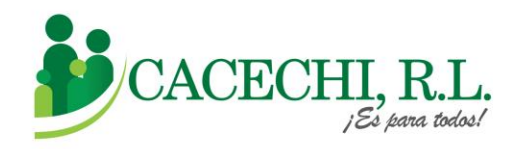

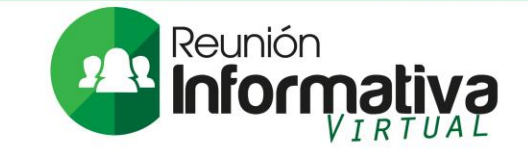

A continuación, le proporcionaremos los pasos básicos para descargar la aplicación Zoom y le explicaremos como debe ingresar a la reunión de una manera mucho más rápida a través de nuestro Sistema **SISCAP**, el cual lo conducirá directo a la Plataforma de Video conferencia **ZOOM** 

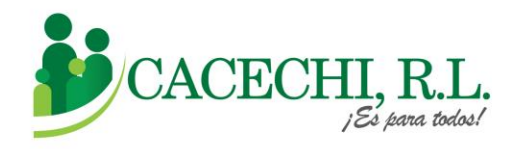

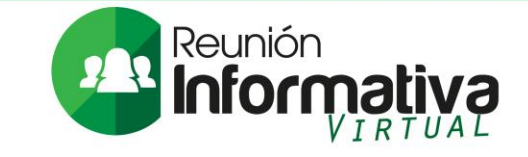

## Para Ingresar a la Reunión Informativa, usted solo requiere colocar su NÚMERO DE ASOCIADO Y SU CONTRASEÑA, que son los últimos cuatro dígitos de su N° de cédula.

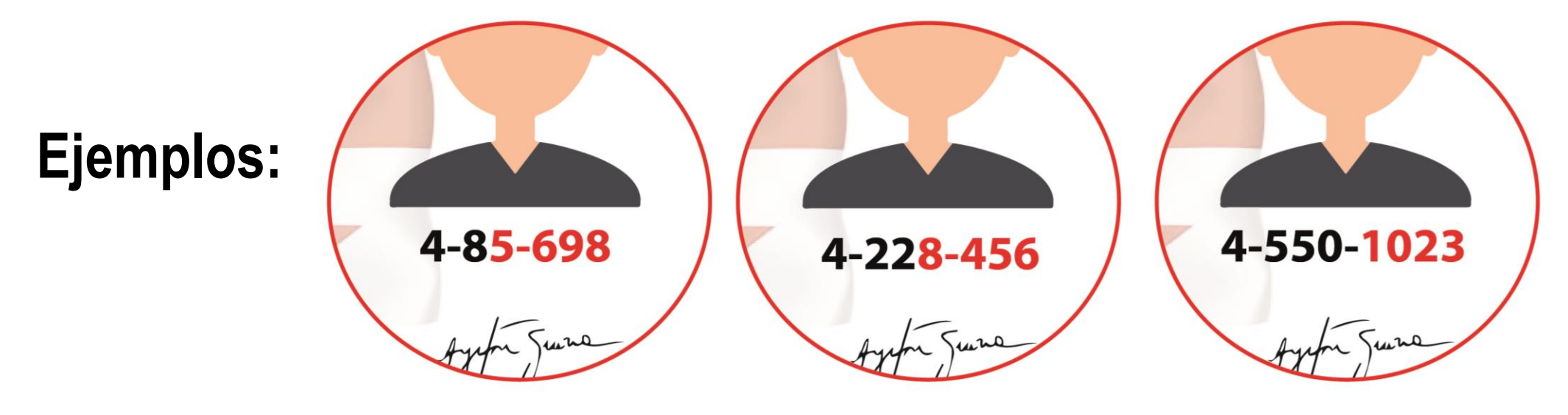

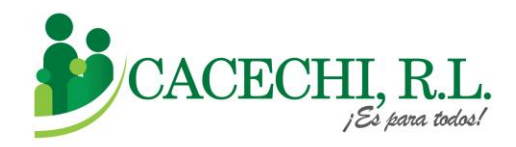

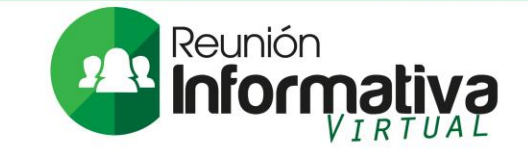

### Si usted ya tiene descargada la Plataforma **ZOOM** en el equipo que va a utilizar, ir directo al Paso N° 2, de lo contrario continuar en el Paso N°1.

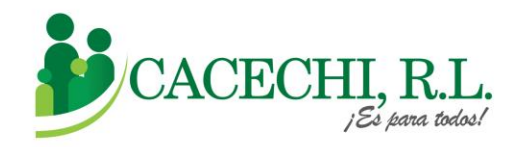

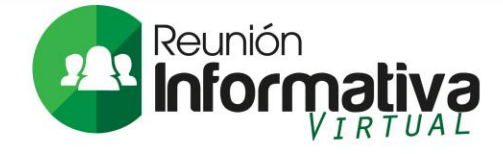

#### Descargar la Plataforma ZOOM

a. Si utilizará su computadora debe descargar la aplicación en la página web <u>https://zoom.us/</u> luego irse al final de la página a la sección de DESCARGAR.

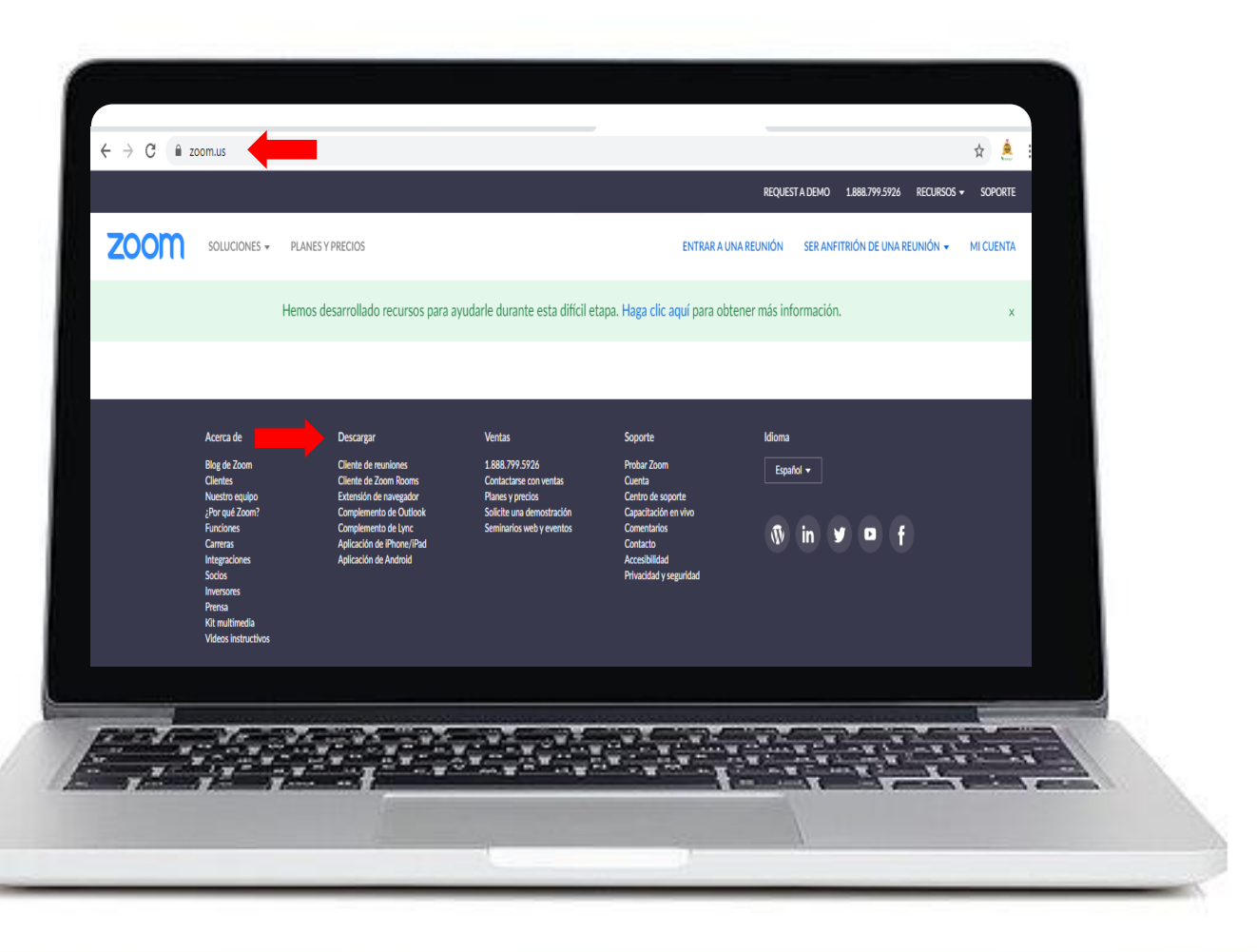

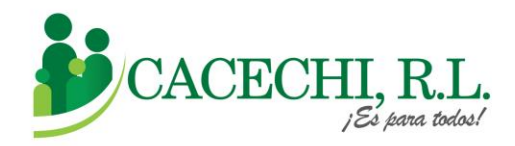

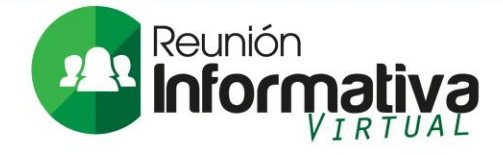

Luego seleccionar la opción CLIENTE ZOOM PARA REUNIONES, pulsar clic en el botón DESCARGAR.

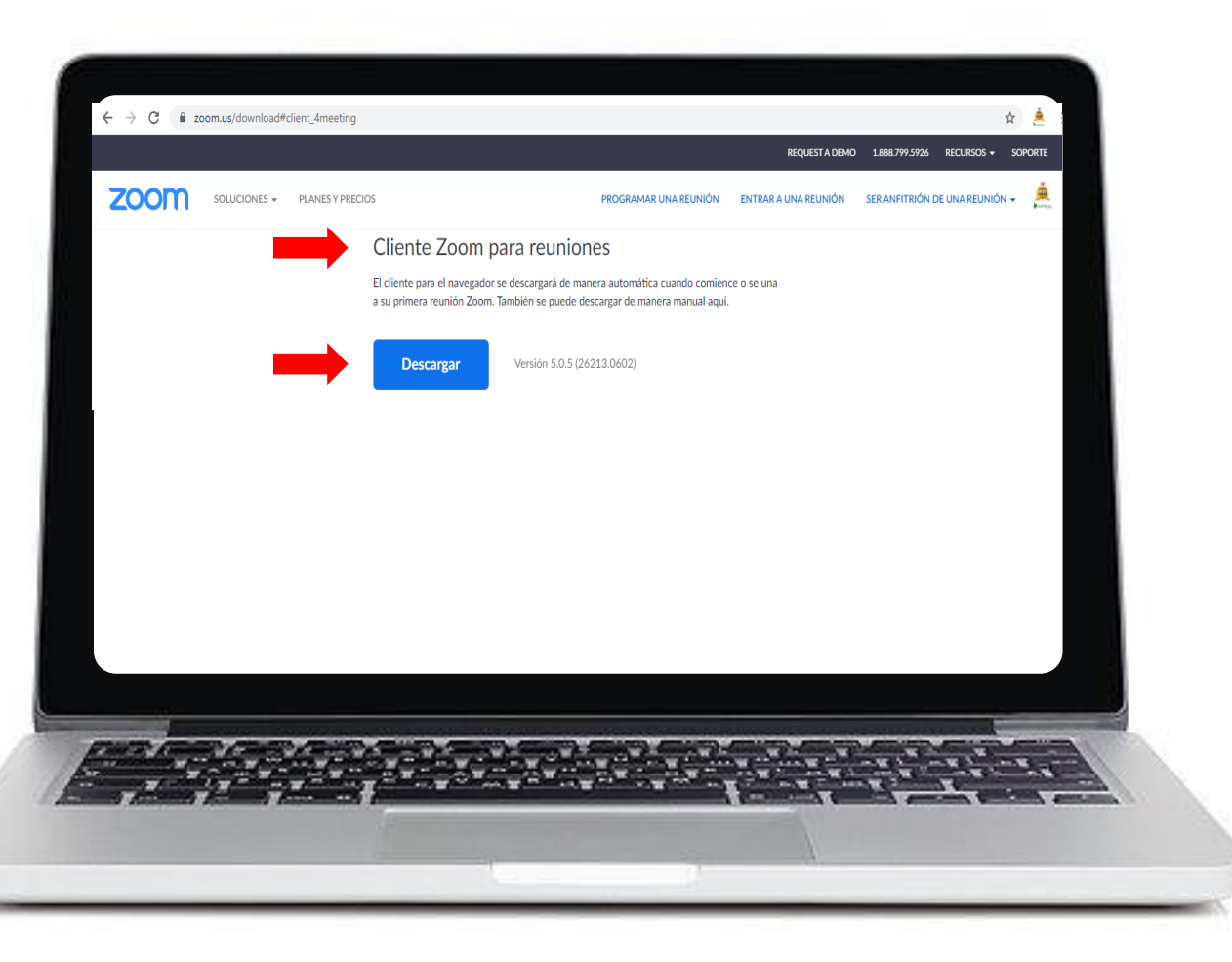

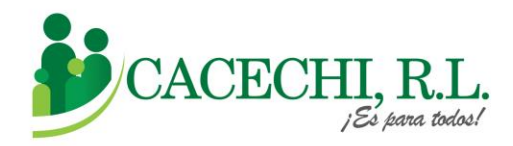

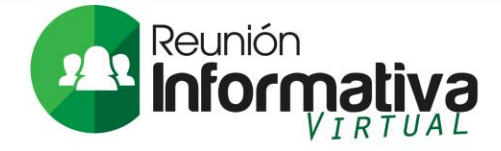

b. Si utilizará un dispositivo móvil como tablet o celular, debe descargar la aplicación en App
Store o Play Store, buscar el ícono de ZOOM, luego darle clic en INSTALAR.

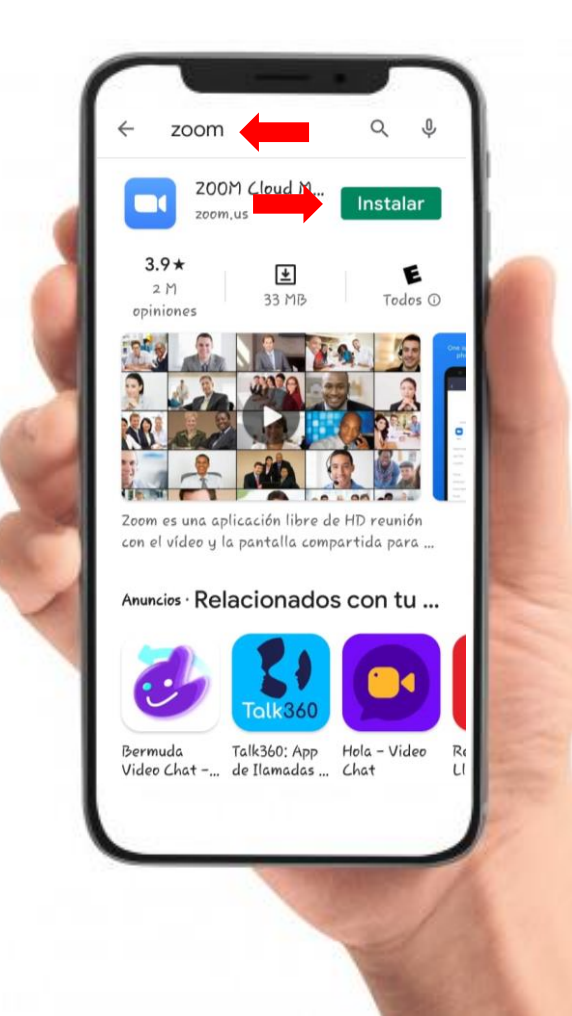

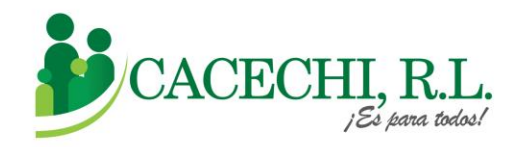

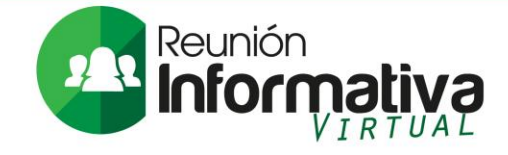

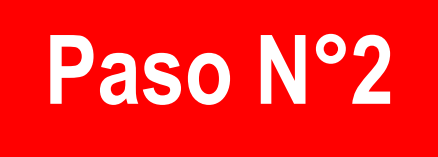

Para ingresar a nuestra Plataforma SISCAP, usted debe realizar los siguientes pasos:

a. El día de la Reunión ingresar a través nuestra página web https://cacechi-rl.com/siscap/

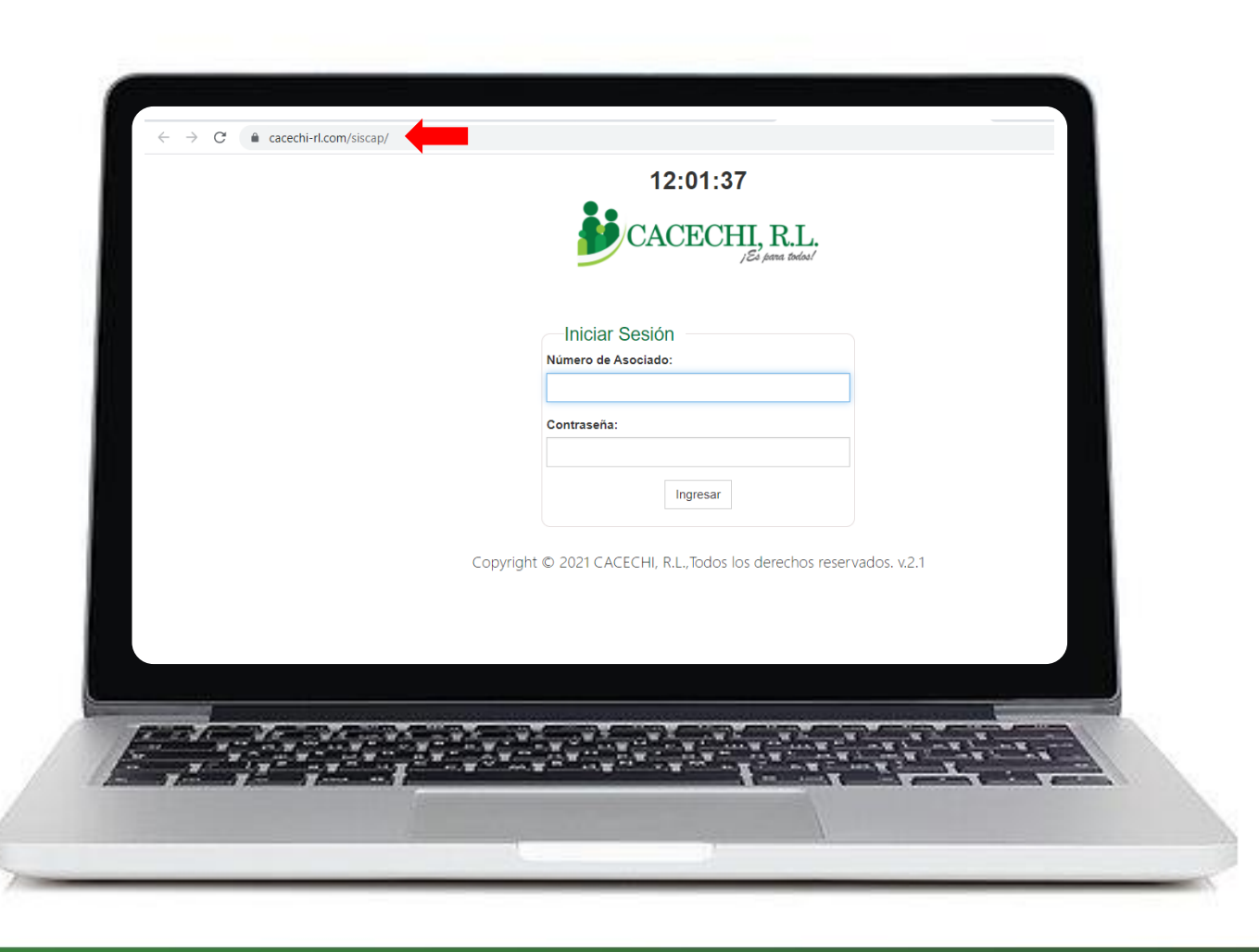

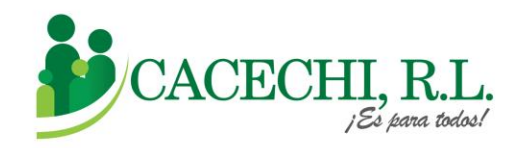

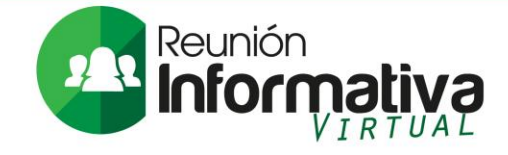

#### b. Colocar su N° DE ASOCIADO

#### c. Contraseña: Colocar los 4 ÚLTIMOS DÍGITOS DE SU Nº DE CÉDULA.

Ejemplos: 4-85-698 / 4-228-456 / 4-550-1023 d. Luego darle clic en el botón INGRESAR

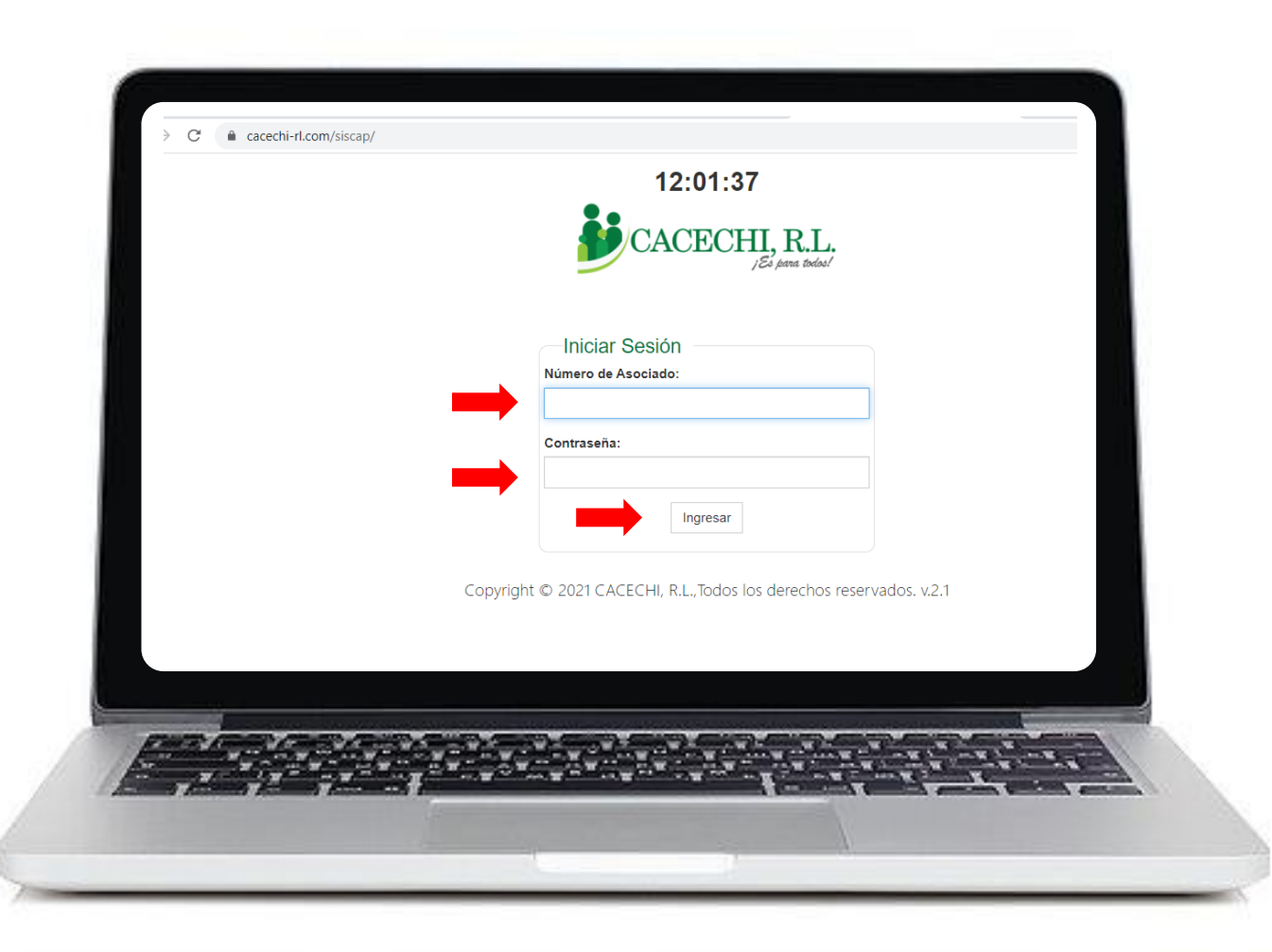

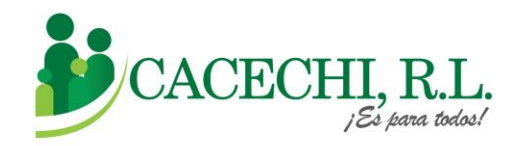

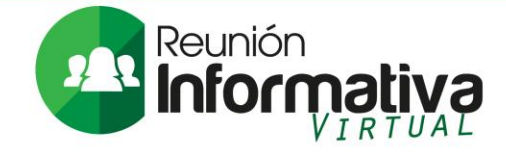

# e. Verifique sus datos:Compruebe que sus datos esténcorrectos y pulse el botón deREGISTRARSE.

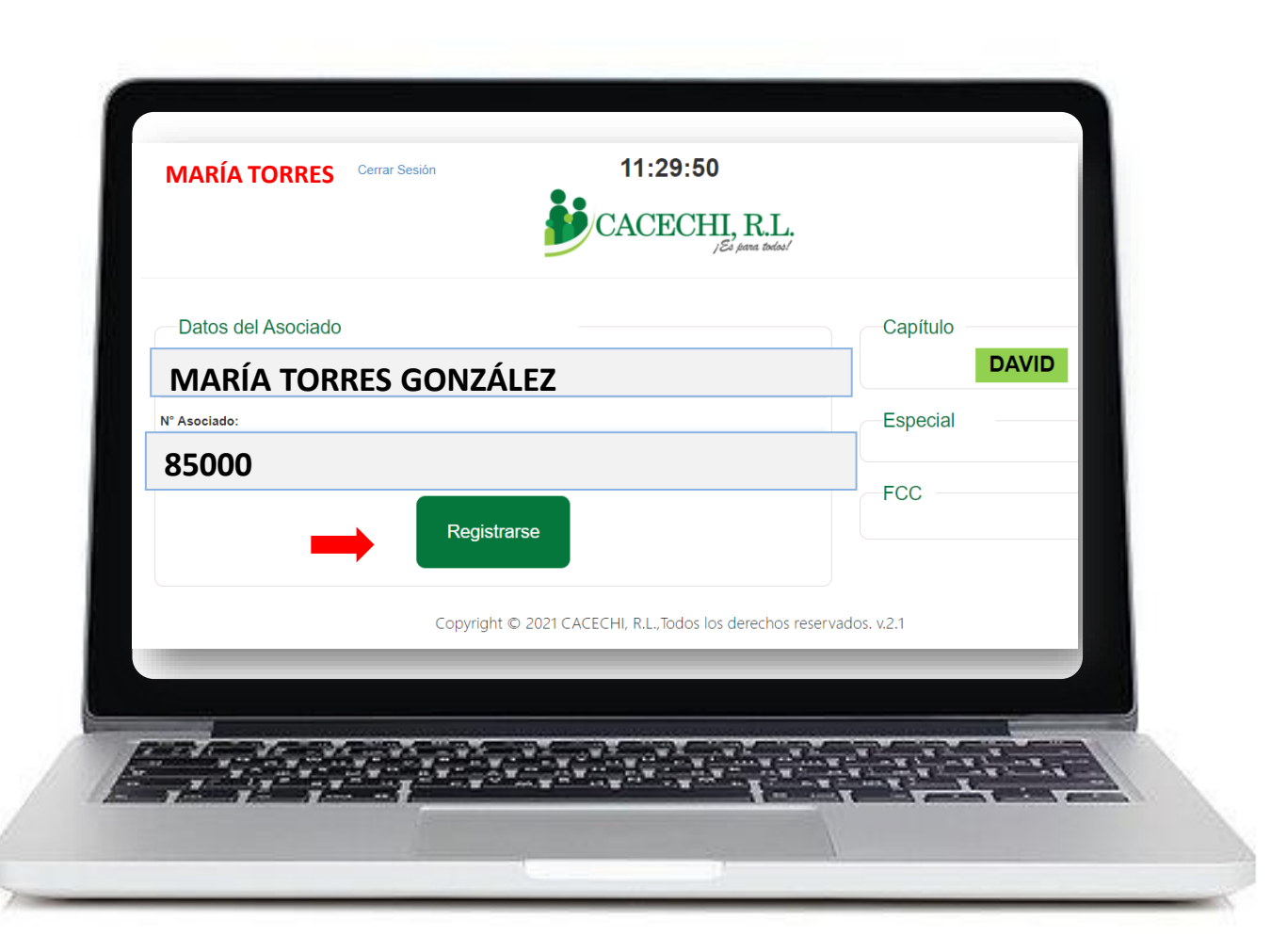

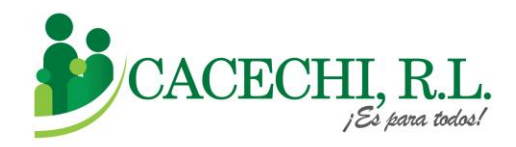

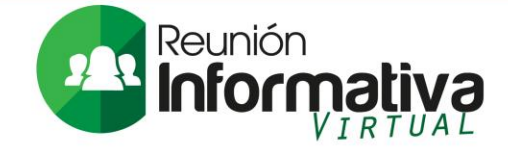

f. Al Registrarse visualizará el logo de **ZOON**, debe darle clic para entrar a la reunión (no requiere ID ni contraseña).

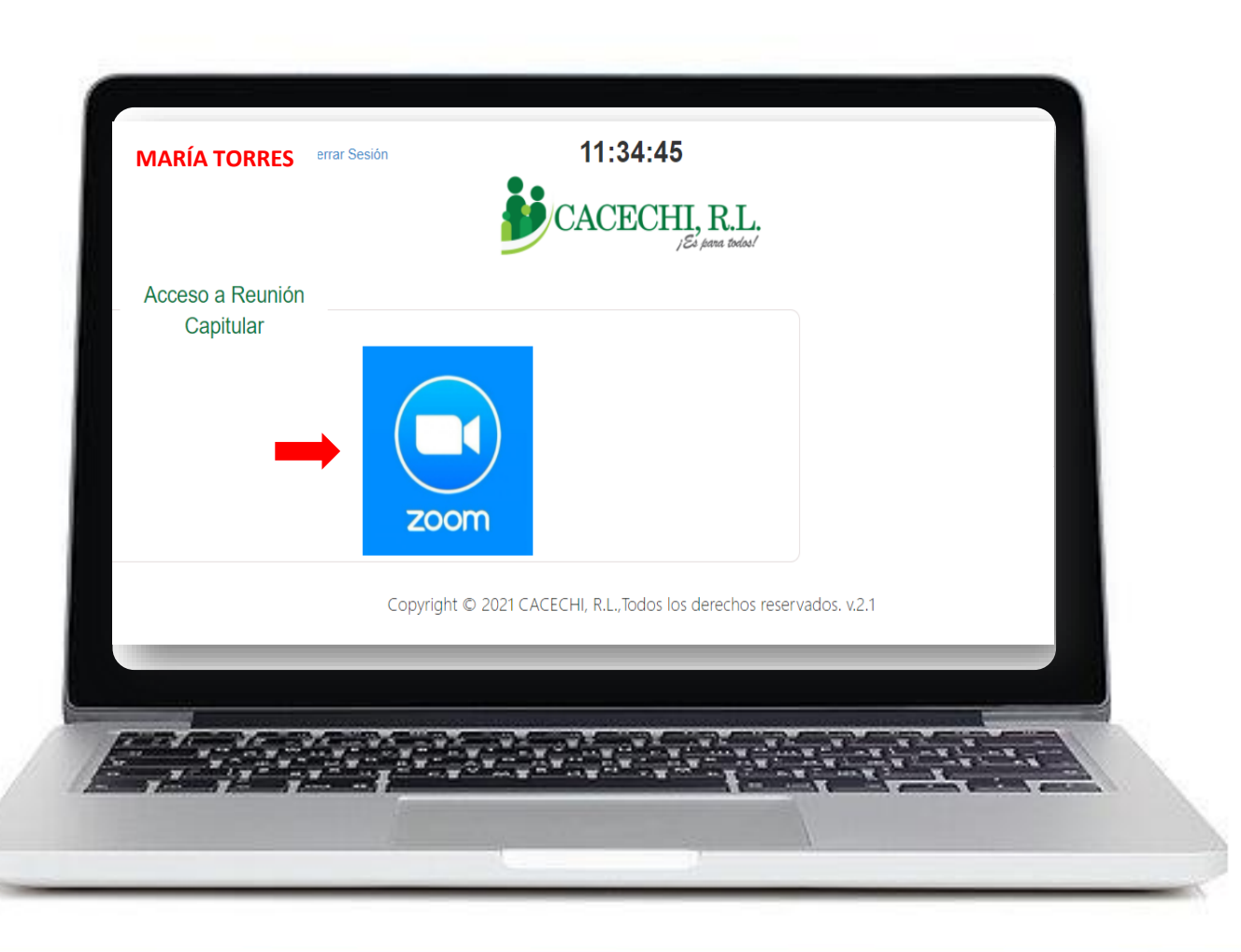

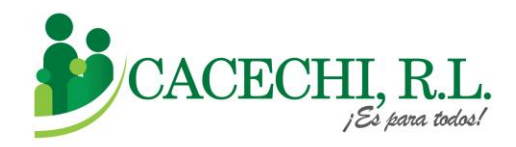

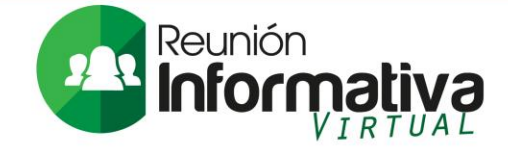

#### g. Por último, coloque su **Correo** electrónico y **NOMBRE** COMPLETO, luego darle clic en ENTRAR AL SEMINARIO WEB

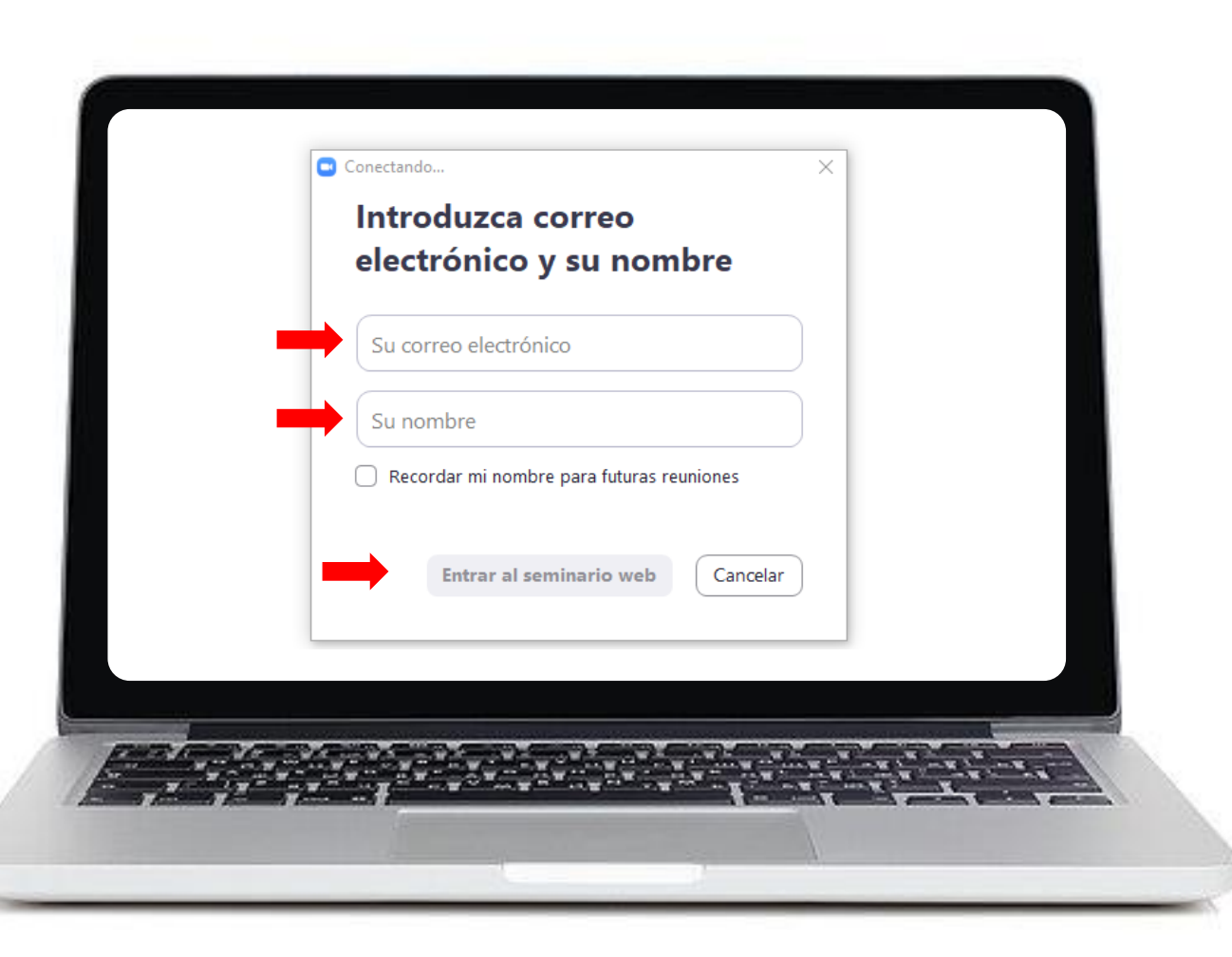

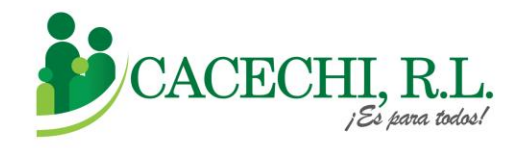

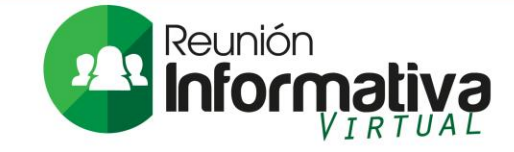

h. Luego de realizar todos estos pasos, usted estará listo para participar de la Reunión Informativa de Delegados.

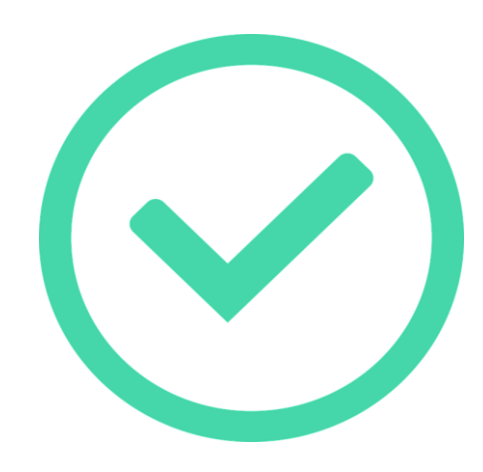

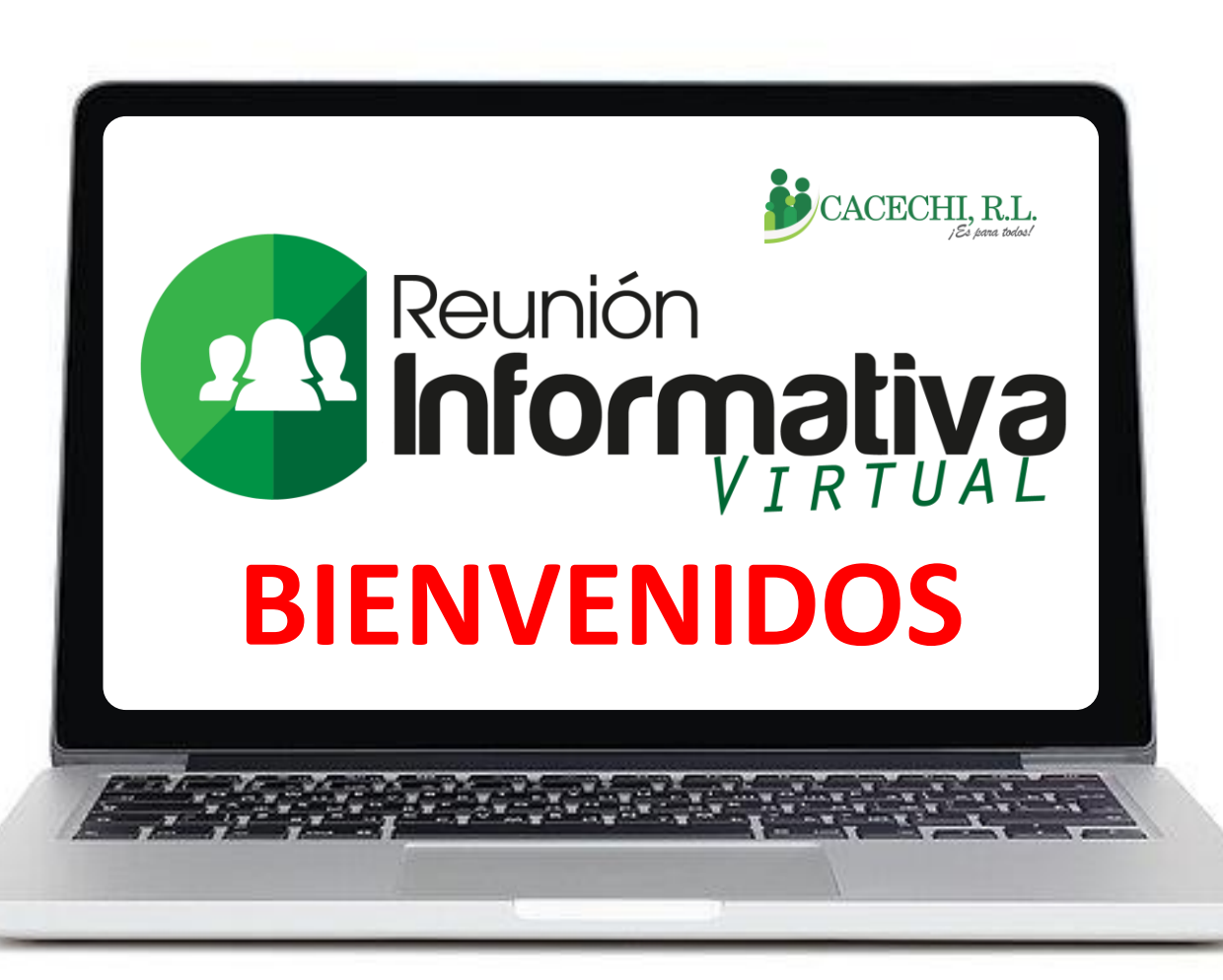

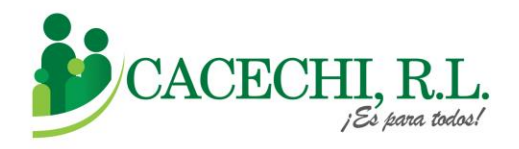

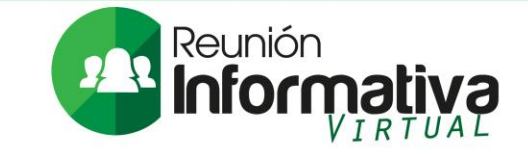

- Para este evento estaremos utilizando la modalidad Zoom Webinar, por lo cual solo escucharán y observarán en pantalla únicamente a los panelistas.
- b. Sus credenciales de ingreso no las debe compartir con otras personas, ya que la reunión es exclusiva para delegados.
- c. Se debe procurar la utilización de vestimenta acorde a este tipo de reunión.

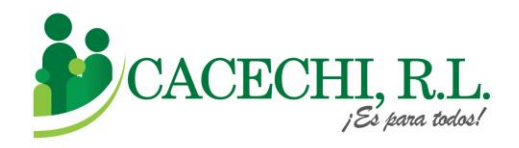

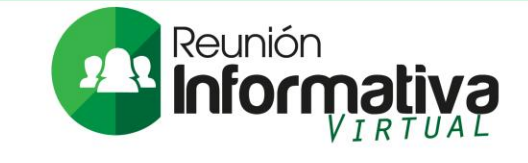

d. En cumplimiento de las normas de protección de la información personal, no se permite realizar capturas de pantalla o tomar fotografía a las personas o a los documentos que se presenten durante el evento.

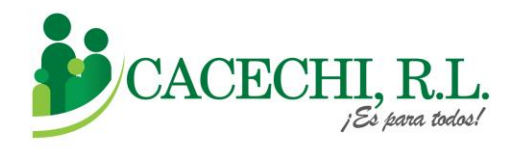

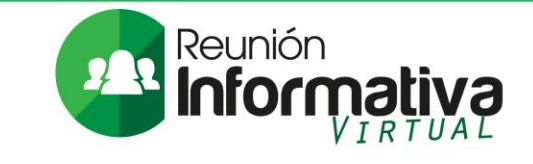

e. En la parte inferior de su pantalla le aparecen los siguientes íconos:

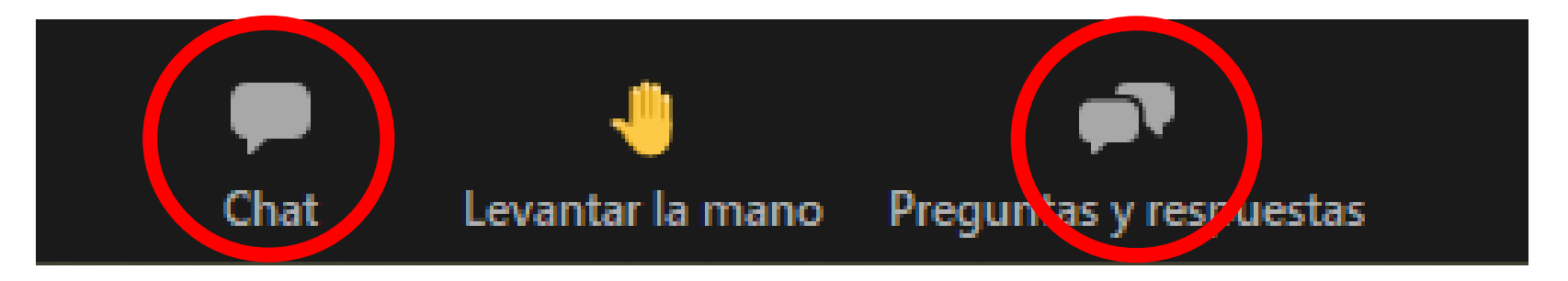

Botón para el chat: Se utiliza para realizar comentarios y saludos en general.

**Botón Preguntas y Respuestas:** Se utiliza para realizar sus consultas, estas preguntas serán leídas por el Moderador y serán contestadas en vivo.

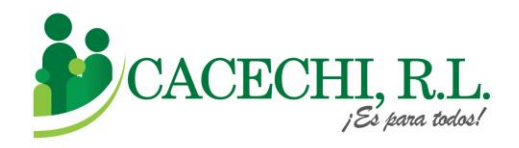

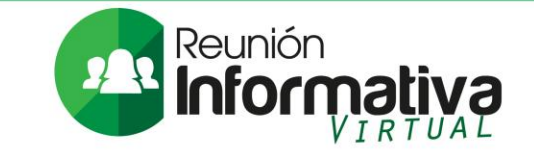

- f. Para realizar sus consultas en vivo, usted debe realizar lo siguiente:
  - 1. Solicitar la palabra mediante el siguiente ícono.

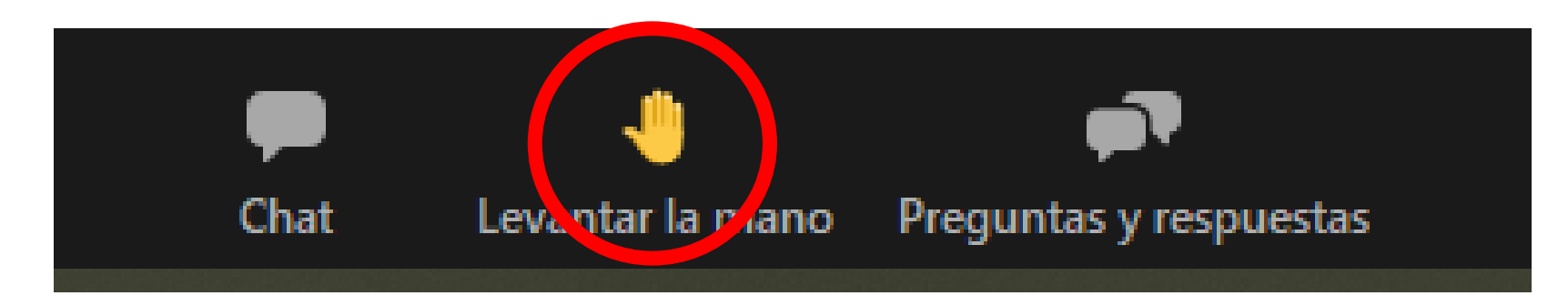

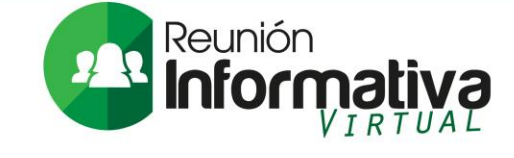

## CACECHI, R.L.

#### **Indicaciones Generales**

2. Una vez se le dé la palabra, estaremos cambiando su rol de espectador a panelista, en pantalla observará **OS** SU siguientes mensajes, usted debe pulsar la opción UNIRSE COMO PANELISTAS, luego pulsar **PERMITIR**.

#### Al anfitrión le gustaría ascenderle a panelista

Al ser un panelista, puede reactivar el audio e iniciar el vídeo, lo que significa que será visible para los demás en el seminario web.

Si el anfitrión u otros panelistas deciden grabar, transmitir en directo o archivar el seminario web después de que usted reactive el audio, se incluirá su participación.

Unirse como panelista

Quedarse como asistente

Permitir que el anfitrión cancele su silenciamiento en cualquier reunión programada por UCACEP, R.L.

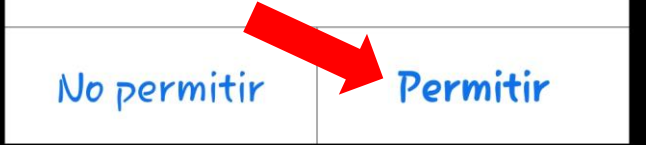

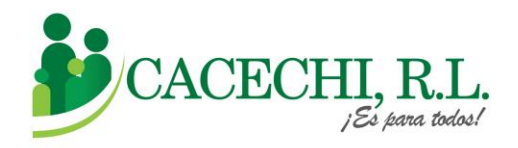

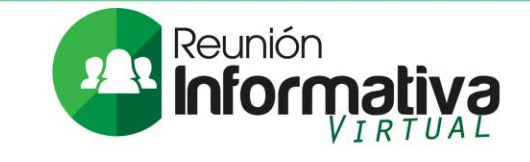

3. Luego que aparece en la pantalla principal, usted debe **habilitar su micrófono y cámara** para realizar su consulta.

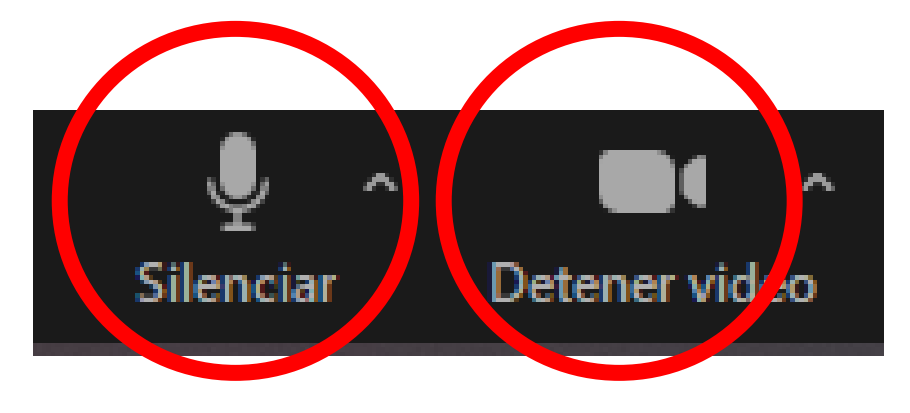

**IMPORTANTE:** Su participación debe ser puntual y expresarse con decoro y respeto. Luego de su intervención, volveremos a cambiar su rol de panelista a espectador.

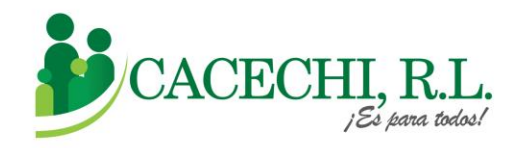

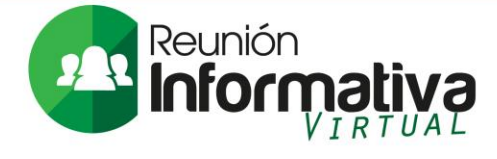

## Centro de Asistencia

Estimado (a) Delegado (a), de presentar inconvenientes técnicos para ingresar a la reunión el día del evento, estamos a su disposición en el **Centro de Asistencia de CACECHI, R.L.,** comuníquese con nosotros a los siguientes números:

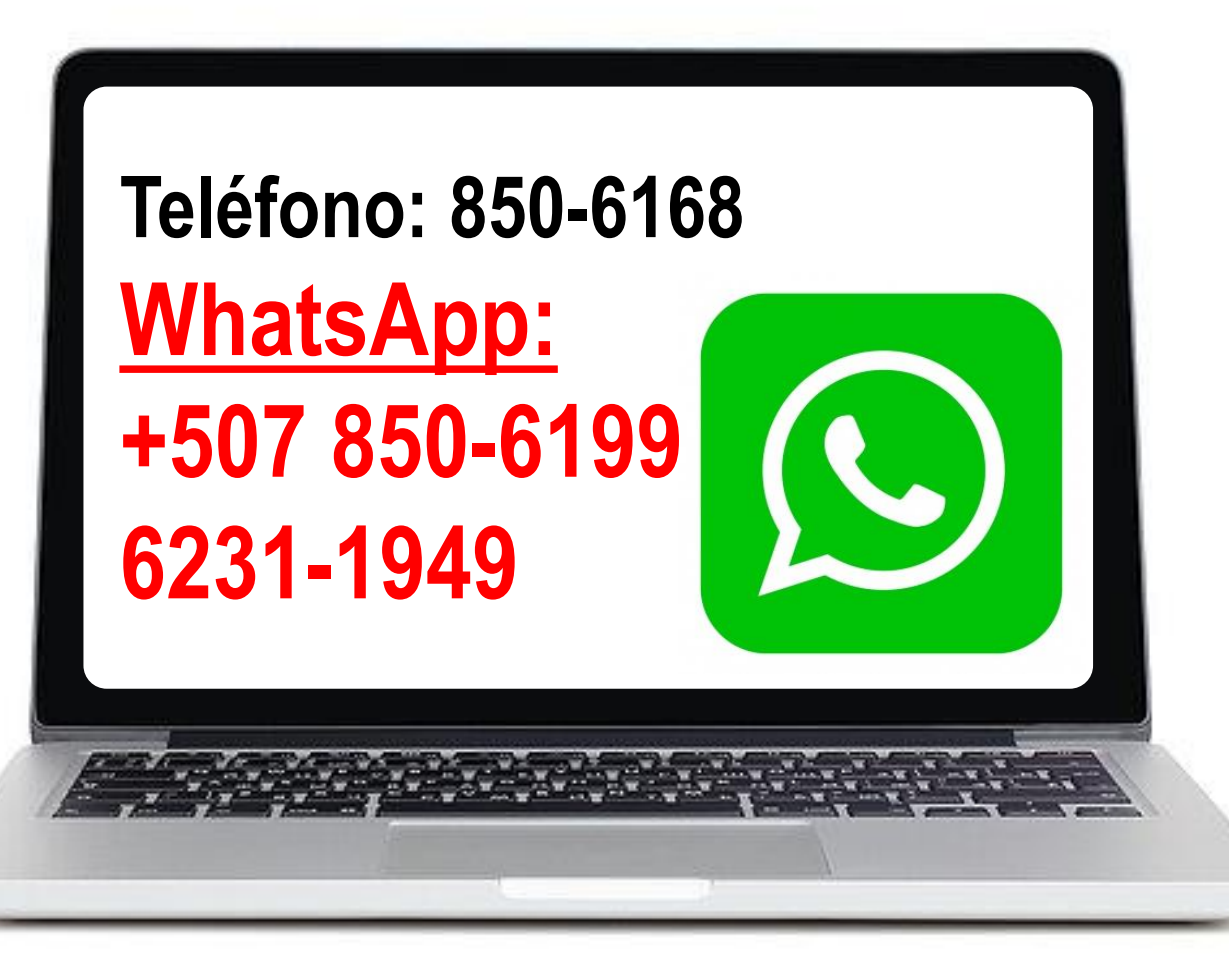